## Utilisation de la plateforme Maskott sciences

Cette fiche vient en complément du document mis en ligne : utilisation de Maskott pour la réalisation d'un schéma fonctionnel (<u>https://svt.enseigne.ac-lyon.fr/spip/spip.php?article627</u>).

L'utilisation de la plateforme Maskott a entièrement changé. Dorénavant Tactileo est rattaché au GAR (Gestionnaire d'Accès aux Ressources numériques). Cela signifie que ce sont les comptes de l'ENT qui donnent les informations permettant la création des comptes de Maskott. Des dysfonctionnements sont apparus lors de la mise à disposition gratuite des BRNE Maskott. Dans l'attente de cette résolution, deux accès sont proposés, avec et sans GAR.

- Dans tous les cas, avoir un navigateur mis à jour semble indispensable pour un accès optimum
  ;
- Dans le cas d'un accès hors ENT, hors GAR (accès sans identification ni code) :
  - les BRNE Tactileo sont aujourd'hui accessibles hors connexion sur le lien : <u>https://eco.tactileo.fr/sso/logon/mescoursensolo</u>. Aucun identifiant n'est requis, le professeur peut indiquer les liens utiles à ses élèves mais ne pourra bénéficier d'un retour sur leurs travaux. Dans ce cas d'accès sans connexion, l'élève fait une recherche sur le titre de l'activité après avoir rejoint le site. Le professeur n'a pas de retour sur l'activité, mais l'élève a les ressources et les aides pour construire le travail. Dans l'exemple donné en SVT, il bénéficie de deux retours sur erreur avant de terminer son schéma fonctionnel (évaluation de son écoute par un quizz avec correction et questionnement pour une auto-évaluation du schéma). Les productions sont ainsi plus efficaces et faciles à corriger.
- Dans le cas d'un accès par le GAR donc par l'ENT:
  - Demander aux **responsables d'affectation, généralement les référents numériques,** d'attribuer la ressource Maskott Sciences **ET** les ressources "mères de famille" Tactiléo ; les données personnelles des élèves et des enseignants sont protégées et de la responsabilité du Ministère. A priori, Tactileo ne connaît pas les comptes élèves d'un établissement : il faut les communiquer, et cela passe par la connexion des élèves. Pour apparaître dans l'interface Tactileo les élèves doivent se connecter une première fois dans l'ENT. Par exemple, dans la Loire : "cybercollege42", puis dans "ressources numériques" puis "médiacentre" et enfin "Maskott". C'est le même chemin pour tous les Lycées, les collèges de l'Ain et les 6 du Rhône qui ont l'ENT Ma classe en ... À noter que pour les collèges de la Métropole, l'accès se fait par la tuile « Médiathèque du GAR ». Le compte élève Tactileo est alors créé lors de cette première connexion et leur classe également.Le professeur les voit alors apparaître dans son tableau de bord et peut leur envoyer la session. Cela implique une légère contrainte pour bénéficier des sessions nominatives de modules et de parcours. Mais dans ce cas, l'enseignant a une vision du travail des élèves.

Cette 2ème procédure n'est pas forcément aisée à mettre en œuvre en cette période de confinement, il est sans doute plus simple d'utiliser les ressources de la BRNE hors GAR comme décrit en premier lieu.

J'insiste sur le fait que ce courrier se veut une aide à ceux qui en ont fait la demande et souhaitent utiliser cet outil proposé par la BRNE. Aucune injonction dans nos propos. Il s'agit de ne pas rajouter de la pression dans cette période et chacun est toujours libre d'utiliser l'outil qu'il souhaite.

## Pour l'inspection de SVT,

Christine LAFFAY, Faisant fonction d'inspectrice d'académie-inspectrice pédagogique régionale de Sciences de la vie et de la Terre, Rectorat de Lyon